# Visualizzare le statistiche TCP/IP (Transmission Control Protocol/Internet Protocol) su un router RV340 o RV345

## Obiettivo

Nella pagina Servizi TCP/IP (Transmission Control Protocol/Internet Protocol) del router RV340 o RV345 vengono visualizzate le statistiche relative al protocollo, alla porta e all'indirizzo IP utilizzati dal router quando gli host comunicano. Questa funzione è in genere utile per determinare lo stato di invio e di conferma degli host in una rete.

In questo documento viene spiegato come visualizzare la tabella di routing su un router RV340 o RV345.

### Dispositivi interessati

Serie RV300

### Versione del software

• 1.0.00.33 - RV340, RV345

### Visualizza le statistiche TCP/IP

Passaggio 1. Accedere all'utility basata sul Web del router e scegliere **Stato e statistiche > Servizi TCP/IP**.

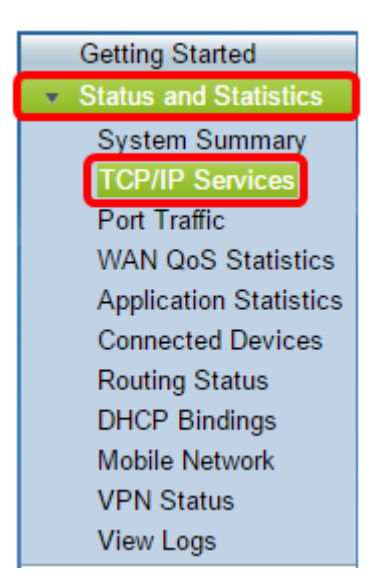

Nella pagina Servizi TCP/IP vengono visualizzate le informazioni seguenti:

#### Stato ascolto porta

• Protocollo: il tipo di protocollo utilizzato.

- Indirizzo IP di ascolto questo è l'indirizzo IP di ascolto sul dispositivo.
- Porta di ascolto questa è la porta di ascolto sul dispositivo.

| CP/IP Services     |                   |               |  |  |  |  |
|--------------------|-------------------|---------------|--|--|--|--|
| Port Listen Status |                   |               |  |  |  |  |
| Protocol           | Listen IP Address | Listen Port   |  |  |  |  |
| tcp4               | 0.0.00            | confd (2022)  |  |  |  |  |
| tcp4               | 0.0.00            | www (80)      |  |  |  |  |
| tcp4               | 0.0.00            | domain (53)   |  |  |  |  |
| tcp4               | 192.168.100.118   | nginx (1338)  |  |  |  |  |
| tcp4               | 0.0.00            | https (443)   |  |  |  |  |
| tcp4               | 0.0.00            | poemon (7007) |  |  |  |  |
| tcp6               | ::                | www (80)      |  |  |  |  |
| tcp6               | ::                | domain (53)   |  |  |  |  |
| tcp6               | ::                | nginx (1338)  |  |  |  |  |
| tcp6               | :                 | https (443)   |  |  |  |  |
| udp4               | 0.0.0.0           | syslog (514)  |  |  |  |  |

#### Stato connessione stabilita

- Protocollo: il tipo di protocollo utilizzato.
- Indirizzo IP locale Indirizzo IP del sistema.
- Porta locale: le porte di ascolto su servizi diversi.
- Indirizzo esterno Indirizzo IP del dispositivo connesso.
- Porta esterna la porta del dispositivo collegato.
- Stato lo stato della connessione della sessione.

| Established Connection Status |                  |            |                 |              |             |  |
|-------------------------------|------------------|------------|-----------------|--------------|-------------|--|
| Protocol                      | Local IP Address | Local Port | Foreign Address | Foreign Port | Status      |  |
| tcp4                          | 192.168.100.118  | 1338       | 124.6.149.118   | 61648        | ESTABLISHED |  |
| tcp4                          | 192.168.100.118  | 1338       | 124.6.149.118   | 61647        | ESTABLISHED |  |

A questo punto, le statistiche TCP/IP sul router RV340 o RV345 devono essere visualizzate correttamente.